## お支払い(オンラインクレジットカード払いのみ対象)

①マイページの「申込みの確認・取消」を選択します。

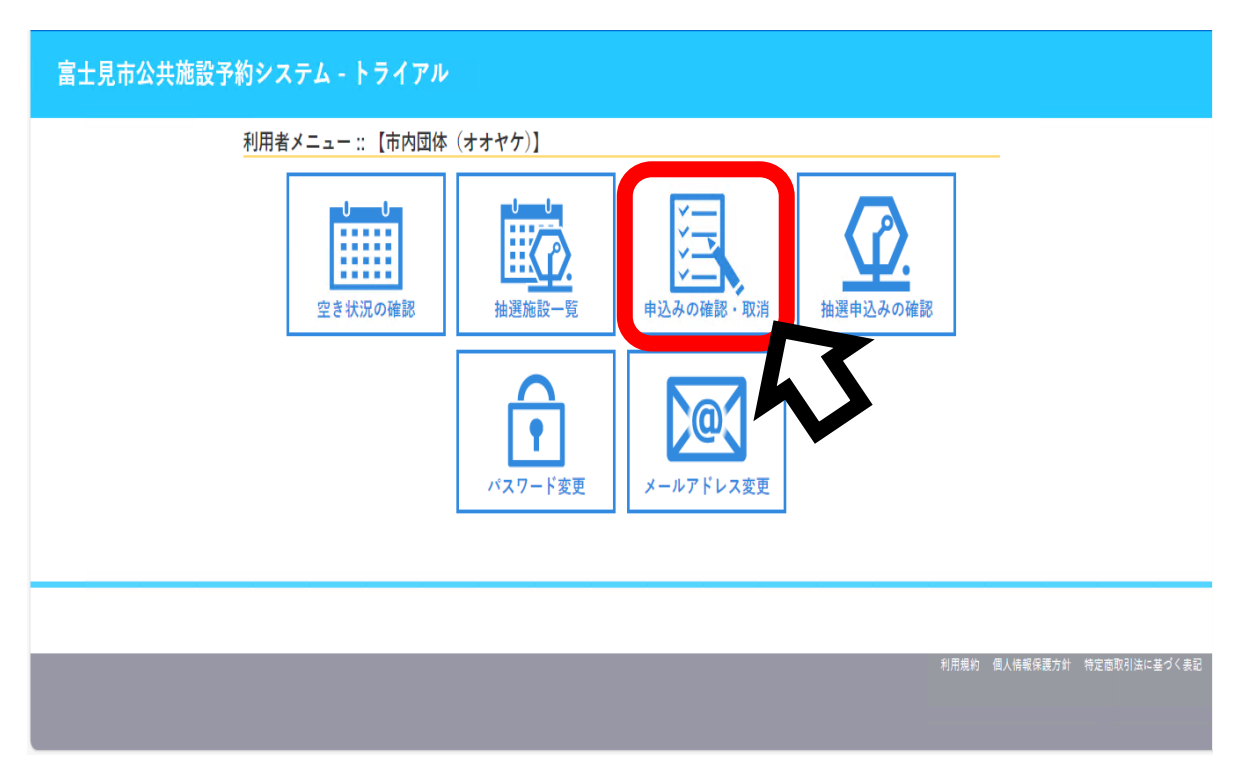

#### ②「申込みの確認・取消」タブから「お支払い」を選択します。

|   |                        |        |            |                                     |                                                   |             | ページ ひログアウト |  |  |  |  |
|---|------------------------|--------|------------|-------------------------------------|---------------------------------------------------|-------------|------------|--|--|--|--|
| i | 富士見市公共施設予約システム - トライアル |        |            |                                     |                                                   |             |            |  |  |  |  |
|   | 空き状況の確認                | 抽選施設一覧 | 申込トレイ      | 申込みの確認・取消                           | マイページ                                             |             |            |  |  |  |  |
|   | 申込状況照会:: 【市内団体(オオヤケ)】  |        |            |                                     |                                                   |             |            |  |  |  |  |
|   | 1 2 3 🛪                |        |            |                                     |                                                   |             |            |  |  |  |  |
|   |                        | ▼ 状況   | ▲ ▼申請番号 ▲  | ▲ 🗸 利用日時 🔺                          | ▼ 利用施設 🔺                                          |             |            |  |  |  |  |
|   |                        | 予約     | 2024000220 | 2024(令和 6)年10月16日 (水<br>18:00-22:00 | () 富士見市立鶴瀬公民館<br>調理実習室                            | 内容詳細申請すよ支払い |            |  |  |  |  |
|   |                        | 予約     | 2024000166 | 2024(令和 6)年11月20日 (水<br>13:00-17:00 | () 富士見市立針ケ谷コミュニティセンター<br>ギャラリー1                   | 内容詳細申請内容    | 7          |  |  |  |  |
|   |                        | 予約     | 2024000147 | 2024(令和 6)年12月 2日 (月<br>13:00-17:00 | ) 富士見市立針ケ谷コミュニティセンター<br>ギャラリー1                    | 内容詳細申請内容    |            |  |  |  |  |
|   |                        | 予約     | 2024000146 | 2024(令和 6)年12月25日 (水<br>13:00-17:00 | <ul> <li>() 富士見市立針ケ谷コミュニティセンター<br/>会議室</li> </ul> | 内容詳細申請内容    |            |  |  |  |  |
|   |                        | 予約     | 2024000146 | 2024(令和 6)年12月19日 (木<br>13:00-17:00 | :) 富士見市立針ケ谷コミュニティセンター<br>会議室                      | 内容詳細申請内容    |            |  |  |  |  |
|   |                        | 予約     | 2024000146 | 2024(令和 6)年12月11日 (水<br>13:00-17:00 | <ul> <li>() 富士見市立針ケ谷コミュニティセンター<br/>会議室</li> </ul> | 内容詳細申請内容    |            |  |  |  |  |
|   |                        | 予約     | 2024000146 | 2024(令和 6)年12月 4日 (水<br>13:00-17:00 | ) 富士見市立針ケ谷コミュニティセンター<br>会議室                       | 内容詳細申請内容    |            |  |  |  |  |
|   |                        | 予約     | 2024000146 | 2024(令和 6)年12月24日 (火<br>9:00-12:00  | () 富士見市立針ケ谷コミュニティセンター<br>ギャラリー1                   | 内容詳細申請内容    |            |  |  |  |  |
|   |                        | 予約     | 2024000146 | 2024(令和 6)年12月17日 (少<br>9:00-12:00  | () 富士見市立針ケ谷コミュニティセンター<br>ギャラリー1                   | 内容詳細申請内容    |            |  |  |  |  |
|   |                        |        | 1          | 2021(今町で)左12日10日 (川                 | () 宮上月士立針左公司ミューニノおいな                              |             |            |  |  |  |  |

| 富士見市公共施設予約システム - トライアル 予約申し込み完了後、平日5営業日以                                                  |
|-------------------------------------------------------------------------------------------|
|                                                                                           |
| お支払い:: [市内団体 (オオヤケ)]                                                                      |
| 申請番号 2024000220<br>施設 富士見市立鶴瀬公民館                                                          |
| 支払状況 利用施設 利用日 利用時間 施設料金 備品料金 各種料金<br>(本3)金 類理家室室 2024/10/16 (水) 18:00~22:00 500円 0円 0円 0円 |
|                                                                                           |
|                                                                                           |
| <b>木 12 0 * 6</b> 300 + 1 (0025)<br>聴文書を作成中です。お待ちください。                                    |
|                                                                                           |
|                                                                                           |
|                                                                                           |
|                                                                                           |
| ③「文払」小ダンを選択します。                                                                           |
|                                                                                           |
| 富士見市公共施設予約システム - トライアル                                                                    |
| 空き状況の確認 抽選施設一覧 申込トレイ 申込みの確認・取消 マイベージ                                                      |
| お支払い:: 【市内団体(オオヤケ)】                                                                       |
| 申請番号 2024000220<br>始初 京十月市立總域公民部                                                          |
| 支払伏況 利用施設 利用日 利用時間 施設料金 備品料金 各種料金                                                         |
| 未入金 調理実習室 2024/10/16 (水) 18:00~22:00 500円 0円 0円                                           |
| (1)(1)(1)(1)(1)(1)(1)(1)(1)(1)(1)(1)(1)(                                                  |
| 請求・支払状況                                                                                   |
| 請求費亏 支払期限 請求金額 支払日<br>2024000220-2020/10/16(34) 500円 キポル 支払人 支払 支払 支払                     |
|                                                                                           |
| 未払い額 500円                                                                                 |
|                                                                                           |
|                                                                                           |
|                                                                                           |
| ④クレジットカードの情報を入力し、「支払いを行う」を選択します。                                                          |
| 空き状況の確認 抽選施設一覧 申込トレイ 申込みの確認・取消 マイベージ                                                      |
|                                                                                           |
|                                                                                           |
|                                                                                           |
| 請求項目         利用日         利用時間           講理実習室         2024年10月16日(水)         18:00~22:00  |
| 未払い額 500 円 (税込)                                                                           |
|                                                                                           |
| 支払方法: クレジットカード                                                                            |
| カード谱号 (二) (二)                                                                             |
| カート有効期限<br><u> 2024 ↓</u> 早 [10 ↓ 月<br>カード保有者名(ローマ字)<br>TARO SUZUKI                       |
| <b>カード保有者電話番号</b> 012345678901                                                            |
| セキュリティコード                                                                                 |
| 支払いを行う                                                                                    |
|                                                                                           |
|                                                                                           |

### ⑤支払い完了画面になります。「戻る」を選択します。

|         |        |              |                    |                |            |                |             |      |      | <b>▲</b> マイページ | 0 ログアウト |
|---------|--------|--------------|--------------------|----------------|------------|----------------|-------------|------|------|----------------|---------|
| 士見市公共施  | 設予約シス  | FL -         | トライア               | v              |            |                |             |      |      |                |         |
| 空き状況の確認 | 抽選施設一覧 | 申込卜          | レイ申                | 込みの確認・取済       | 消 マイイ      | ページ            |             |      |      |                |         |
|         |        | 申請番号<br>施設 富 | 20240002<br>士見市立鶴湖 | 20<br>續公民館     |            |                |             |      |      |                |         |
|         |        | 支払状況         | Ŧ                  | 川用施設           | 利用日        | 利用時間           | 施設料金        | 備品料金 | 各種料金 |                |         |
|         |        | 入金済          | 調理実習室              |                | 2024/10/16 | (7K) 18:00~22  | 00 500      | 日 0円 | 0円   |                |         |
|         |        |              |                    |                |            | 1              | 計 500       | 9 0円 | 0円   |                |         |
|         |        |              |                    |                |            | 1              | 11          | 500円 |      |                |         |
|         |        |              |                    |                | 請求         | ·支払状況          |             |      |      |                |         |
|         |        |              | 請求番号               | 支払期限           | 請求金額       | 支払日            |             |      |      |                |         |
|         |        |              | 2024000220-        | 2024/10/16 (水) | 500円       | 2024/10/15 (火) | 明細          | 請求書  |      |                |         |
|         |        |              | V                  | *              | 払い額        |                | 0円          |      |      |                |         |
|         |        |              | Γ                  | ~~             | JAV AR     |                | 011         |      |      |                |         |
|         |        |              |                    | クレジットカ         | カードでの      | お支払いが完了        | しました。<br>11 |      |      |                |         |
|         |        |              |                    |                | 金額         | :500円          |             |      |      |                |         |
|         |        |              | E Z                |                |            |                |             |      |      |                |         |
|         |        |              | 14.0               |                |            |                |             |      |      |                |         |

### ⑥「支払内容」を選択します。

|                        |                        |                |                |                                     |                                                       |               | 💵 マイページ 🛛 🛛 🗠 🖉 🖉 |  |  |  |  |  |
|------------------------|------------------------|----------------|----------------|-------------------------------------|-------------------------------------------------------|---------------|-------------------|--|--|--|--|--|
| 富士見市公共施設予約システム - トライアル |                        |                |                |                                     |                                                       |               |                   |  |  |  |  |  |
|                        |                        |                |                |                                     |                                                       |               |                   |  |  |  |  |  |
|                        | 空き状況の確認                | 抽選施設一覧         | 申込トレイ          | 申込みの確認・取消                           | マイページ                                                 |               |                   |  |  |  |  |  |
|                        | 申込状況照会 :: 【市内団体(オオヤケ)】 |                |                |                                     |                                                       |               |                   |  |  |  |  |  |
|                        | 1 2 3 🛪                |                |                |                                     |                                                       |               |                   |  |  |  |  |  |
|                        |                        | ▼ 状:           | 兄 🔺 🔷 🔻 申請番号 🖌 | ▶ 💎 利用日時 🔺                          | ▼ 利用施設 🔺                                              |               |                   |  |  |  |  |  |
|                        |                        | <del>7</del> 4 | 匀 2024000220   | 2024(令和 6)年10月16日 (7<br>18:00-22:00 | K) 富士見市立鶴瀬公民館<br>調理実習室                                | 内容詳細 申請内 支払内容 |                   |  |  |  |  |  |
|                        |                        | <del>7</del> # | 2024000166     | 2024(令和 6)年11月20日 (7<br>13:00-17:00 | <ul> <li>(K) 富士見市立針ケ谷コミュニティセンター<br/>ギャラリー1</li> </ul> | 内容詳細申請内容      |                   |  |  |  |  |  |
|                        |                        | 予#             | 5 2024000147   | 2024(令和 6)年12月 2日 (月<br>13:00-17:00 | <ol> <li>富士見市立針ケ谷コミュニティセンター<br/>ギャラリー1</li> </ol>     | 内容詳細申請内容      |                   |  |  |  |  |  |
|                        |                        | 予約             | b 2024000146   | 2024(令和 6)年12月25日 (7<br>13:00-17:00 | <ul> <li>k) 富士見市立針ケ谷コミュニティセンター<br/>会議室</li> </ul>     | 内容詳細申請内容      |                   |  |  |  |  |  |
|                        |                        | 予約             | 0 2024000146   | 2024(令和 6)年12月19日 (7<br>13:00-17:00 | <ul> <li>富士見市立針ケ谷コミュニティセンター<br/>会議室</li> </ul>        | 内容詳細申請内容      |                   |  |  |  |  |  |
|                        |                        | 子#             | 0 2024000146   | 2024(令和 6)年12月11日(7<br>13:00-17:00  | <ul> <li>(X) 富士見市立針ケ谷コミュニティセンター<br/>会議室</li> </ul>    | 内容詳細申請内容      |                   |  |  |  |  |  |
|                        |                        | 予約             | b 2024000146   | 2024(令和 6)年12月 4日 (7<br>13:00-17:00 | <ul> <li>         (</li></ul>                         | 内容詳細申請内容      |                   |  |  |  |  |  |
|                        |                        | 予約             | 0 2024000146   | 2024(令和 6)年12月24日()<br>9:00-12:00   | <ul> <li>() 富士見市立針ケ谷コミュニティセンター<br/>ギャラリー1</li> </ul>  | 内容詳細申請内容      |                   |  |  |  |  |  |
|                        |                        | 子#             | 9 2024000146   | 2024(令和 6)年12月17日()<br>9:00-12:00   | <ul> <li>() 富士見市立針ケ谷コミュニティセンター<br/>ギャラリー1</li> </ul>  | 内容詳細申請内容      |                   |  |  |  |  |  |
|                        |                        |                |                | 2024(今和6)左12日10日 (/                 | い 宮工月士六針を公うミューニノおいた                                   |               | 1                 |  |  |  |  |  |

# ⑦「明細」「請求書」「領収書」が出力できます。

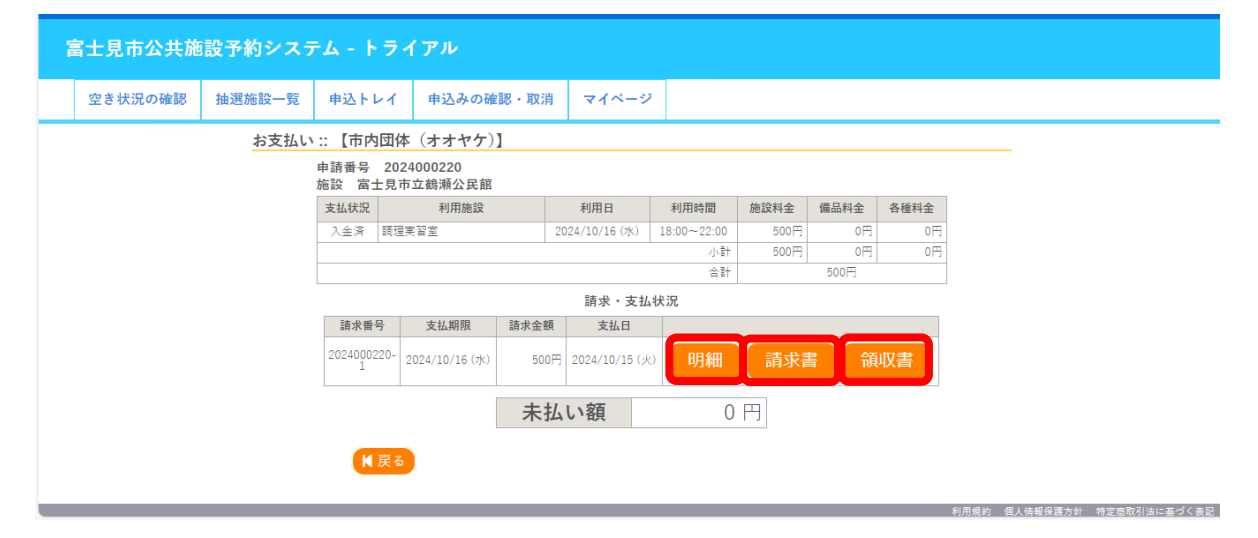